## Problem with tiles not showing - solution

Users will need to manually display these tiles using the following steps:

- 1. Click on the Select Tiles icon that appears on the bottom left corner of the screen.
- 2. Click the Display all icon.
- 3. Click the Save icon.

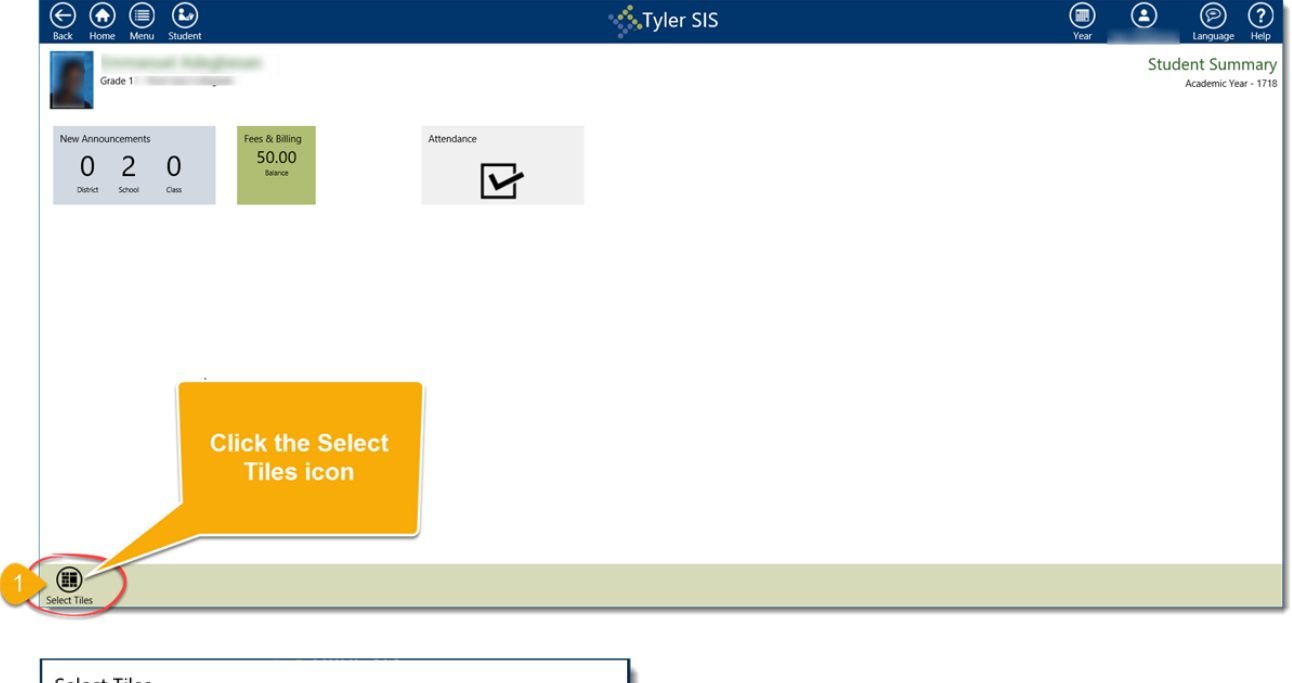

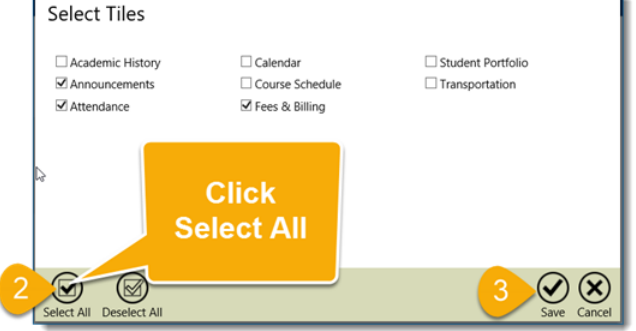

All tiles will now be displayed.

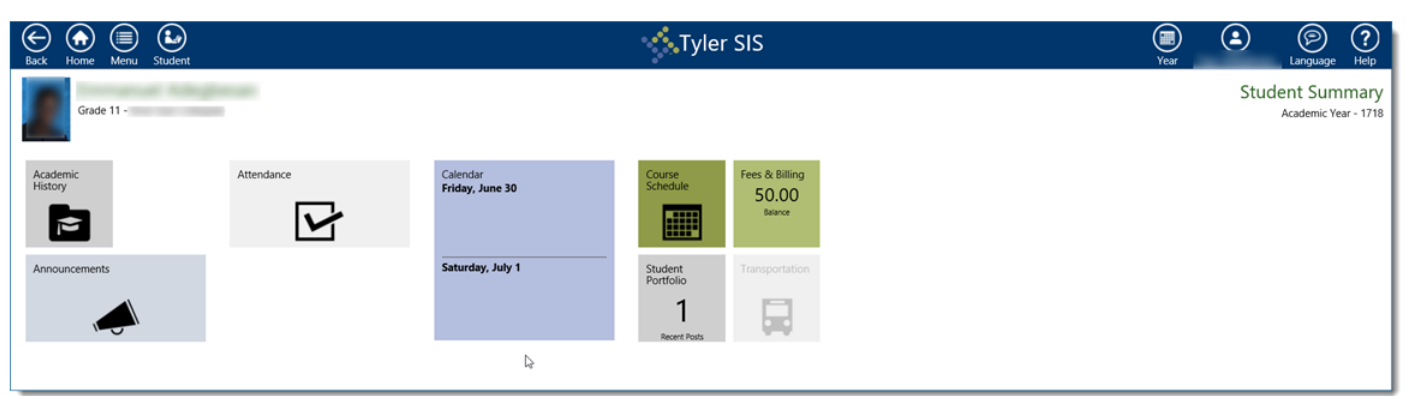